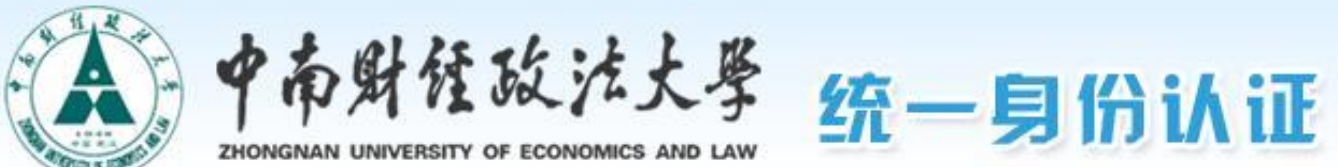

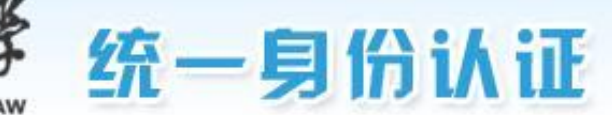

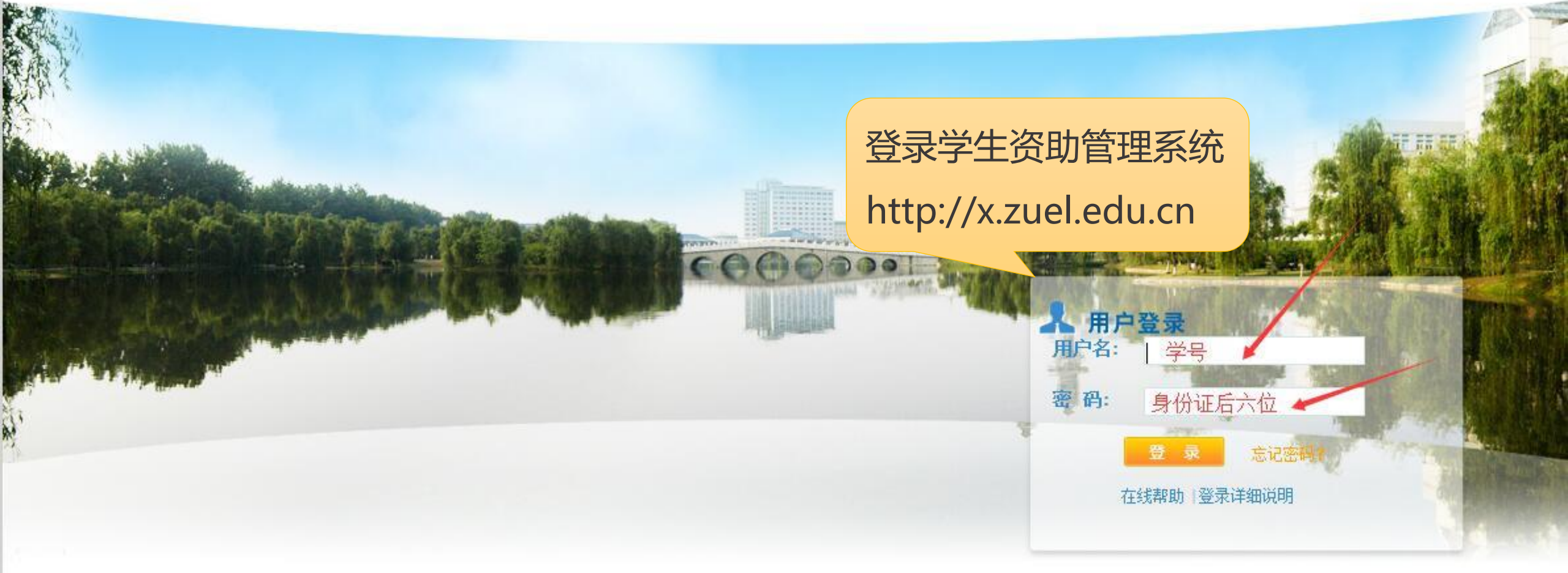

Copyright © 中南财经政法大学 2013 All Rights Reserved 推荐使用IE7.0以上浏览器,1024\*768以上分辨率访问本网站

## 学工管理信息系统

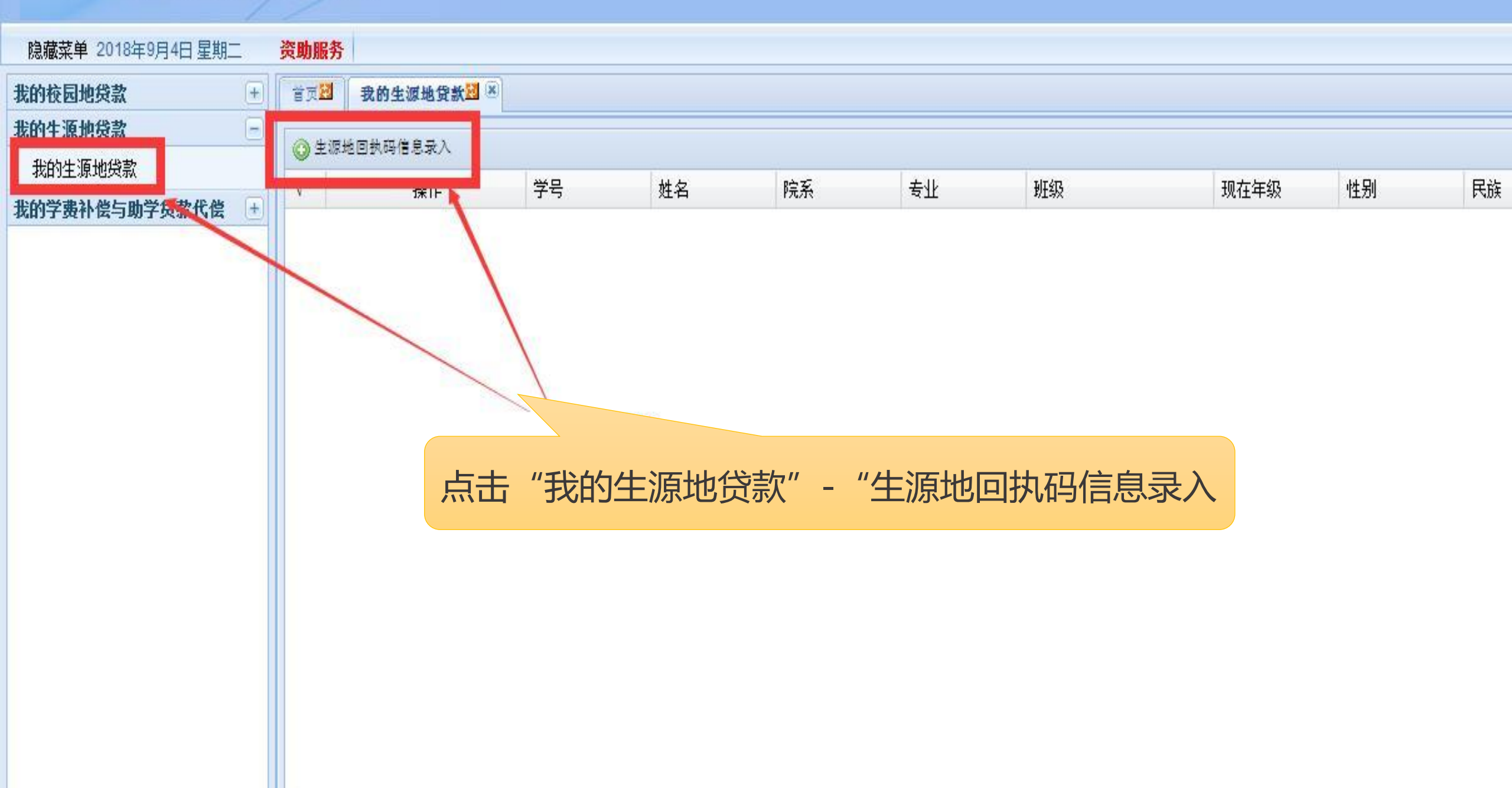

## 学工管理信息系统

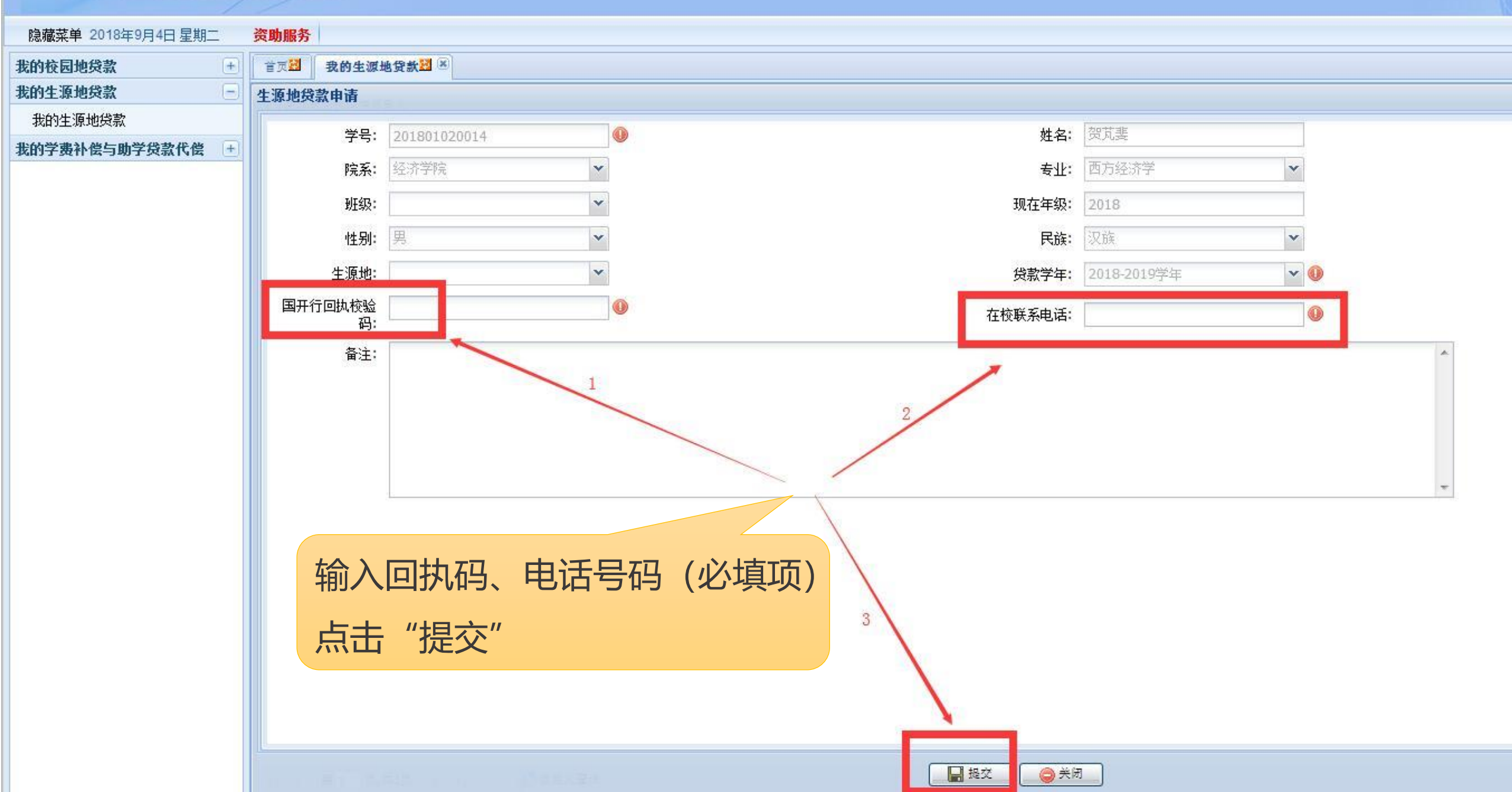

文件(F) 编辑(E) 查看(V) 收藏夹(A) 工具(T) 帮助(H)

## 学工管理信息系统

| 隐藏菜单 2018年9月4日 星期二 资助服务 学生服务 |      |              |       |        |    |            |      |       |      |    |    |  |  |
|------------------------------|------|--------------|-------|--------|----|------------|------|-------|------|----|----|--|--|
| 我的困难认定                       | +) 👘 | 我的生源地贷款到     | 0     |        |    |            |      |       |      |    |    |  |  |
| 我的奖助学金                       | +    | ◇ 出版時間時間信日長) |       |        |    |            |      |       |      |    |    |  |  |
| 我的勤工助学                       | +    |              |       |        |    |            |      |       |      |    |    |  |  |
| 我的校园地贷款                      | + 1  | 操作           | 字号    | 斑      | .名 | 院糸         | 专业   | 蚍纵    | 现在年级 | 性别 | 氏族 |  |  |
| 我的生源地贷款                      |      | 查看           | 201   | į      | 思  | <i>: .</i> | 国际务  | 国商 2  | 2015 | 女  | 汉族 |  |  |
| 我的生源地贷款                      |      | 查看           | 2015. | .39 \$ | 思  | ,許学院       | 国际商务 | 国商1   | 2015 | 女  | 汉族 |  |  |
| 我的困难补助                       | +    | 查看           | 201   |        | 思  | ✓`芥学院      | 国际商务 | 国裔15、 | 2015 | 女  | 汉族 |  |  |
| 我的学费减免                       | +    |              |       |        |    |            |      |       |      |    |    |  |  |
| 我的学费补偿与助学贷款代偿                | +    |              |       |        |    |            |      |       |      |    |    |  |  |
|                              |      | "提           | ·, P  | 「点击这里  | 查看 |            |      |       |      |    |    |  |  |